# ZOOMに ついて

ノッピーファミリー 株式会社

## Zoomとは

## パソコンやスマートフォンを使って、インターネットを通じて会議などを開催するために開発されたアプリです。

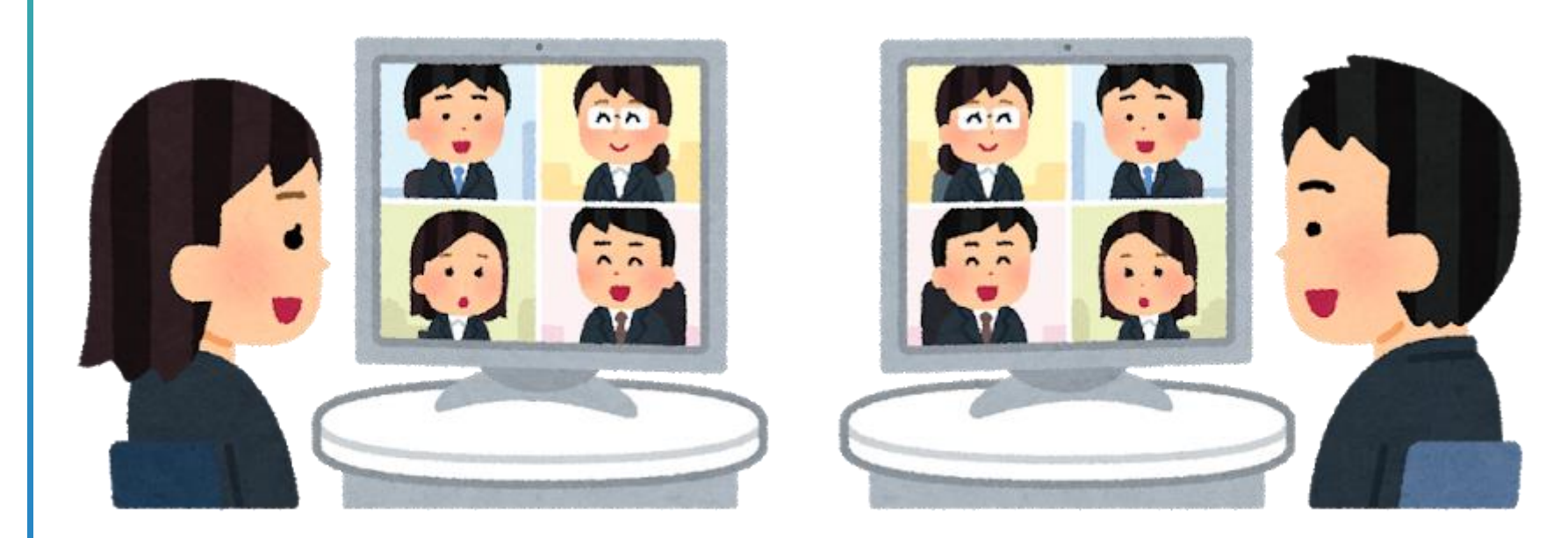

## ダウンロードとZoom会議への参加方法

## ダウンロード(パソコンの場合)

| zoom                                           | ソリューション 🗸                                           | ミーティングに参加する                          | ミーティングを開催する                                  | • <del>サ</del> インイン サイ | ノンアップは無料です           |
|------------------------------------------------|-----------------------------------------------------|--------------------------------------|----------------------------------------------|------------------------|----------------------|
|                                                | デモ                                                  | をリクエスト                               | 今すぐ購入                                        |                        |                      |
| 戦要<br>Zoomプログ<br><sup>出安祥</sup>                | <b>ダウンロード</b><br>ミーティングクライ<br>アント                   | 営業担当<br>1.888.799.9666<br>セールスへの問い会わ | <b>サポート</b><br>Zoomをテストす                     | 言語 - 日本語 ▼             |                      |
| DAW<br>弊社のチーム<br>Zoomが選ばれる<br>里由<br>特長<br>梁用情報 | アント<br>アント<br>ブラウザ拡張機<br>Outlook ブラグ・<br>Lync ブラグイン | さたクリック                               | デ<br>アカウントペー<br>ジ<br>サポートセンタ<br>ー<br>ライブトレーニ | <b>通貨</b><br>米ドル \$ ▼  |                      |
| 統合<br>パートナー<br>nvestors<br>プレス<br>ビデオ利用方法      | iPhone/iPad アプリ<br>Androidアプリ                       |                                      | ング<br>フィードバック<br>お問い合わせ<br>アクセシビリテ<br>イ      | 🕸 in                   | <b>y</b> • f         |
| Copyright ©2019 Zoom                           | Video Communications, Inc                           | All rights reserved. 「プライバシー         | ーおよび法務ポリシー」   ル                              | 広告について   クッキ・          | - <del>%10+∿</del> + |

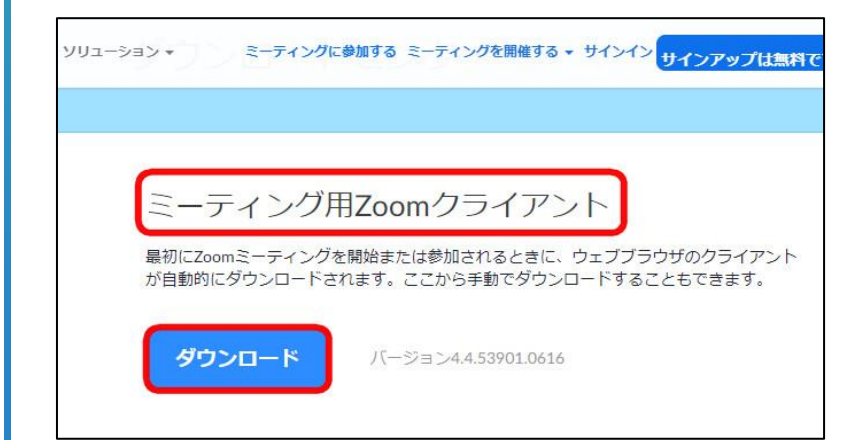

### 1.ZoomのWebサイト<sup>\*</sup> (https://zoom.us)の <u>最下部</u>にある、ダウンロードを クリック

#### ※「zoom」で検索すると下記タイトルがでてきます。

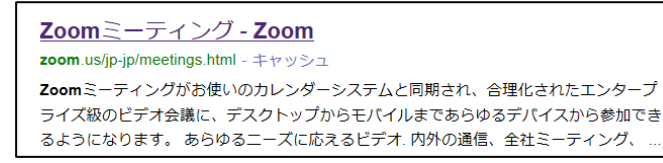

2. 表示された画面の 「ミーティング用 Zoomクライアント」の 「ダウンロード」を クリック

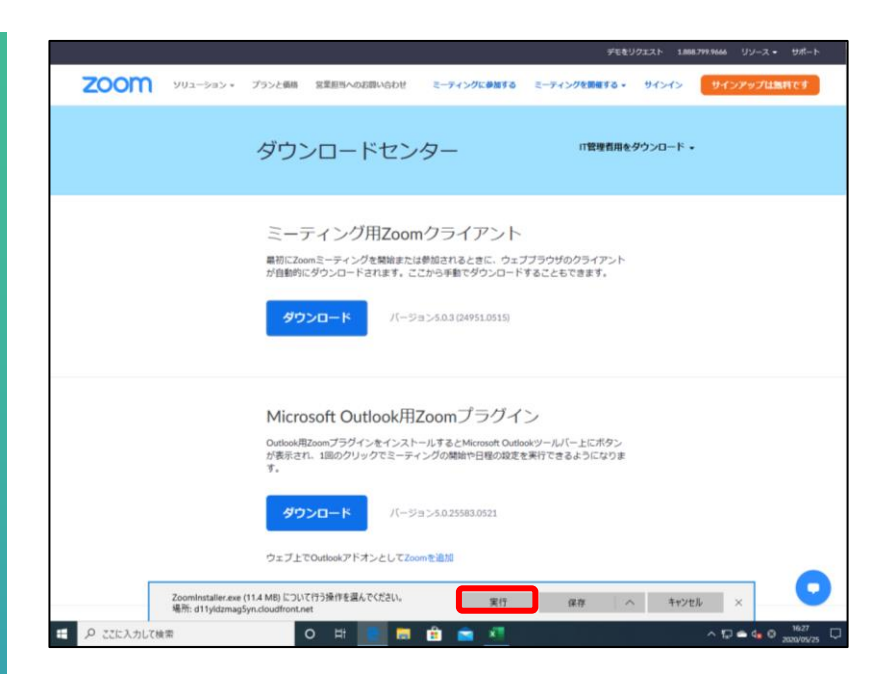

 「実行」をクリックすると、
 アプリのインストールが 始まります。

※ご利用のパソコンによって表示される コメントが違っている場合がございます。

| i         |                                        | -                                       | ×                                                             |
|-----------|----------------------------------------|-----------------------------------------|---------------------------------------------------------------|
| zoom      |                                        |                                         |                                                               |
| ミーティングに参加 |                                        |                                         |                                                               |
| לו-גווי   |                                        |                                         |                                                               |
|           |                                        |                                         |                                                               |
|           | 7<br><b>こののの</b><br>ミーティングに参加<br>サインイン | す<br><b> このこの</b><br>ミーティングに参加<br>サインイン | か<br>この<br>この<br>この<br>この<br>この<br>この<br>この<br>この<br>この<br>この |

# 4.ダウンロードが完了後、 サインイン画面が表示されたら、 インストールが完了です。

## 会議への参加方法(パソコンの場合)

| ■ Zoom クラウド ミーディング – □ ×<br><b>ZOOM</b>                                          | 1.「ミーティングに参加」をクリック                                                                                                    |
|----------------------------------------------------------------------------------|----------------------------------------------------------------------------------------------------|
| ミーティングに参加<br>サイン イン                                                              |                                                                                                    |
| バージョン: 4.4.4 (53901.0616)                                                        |                                                                                                    |
| ■ Zoom ×<br>ミーティングに参加                                                            | <ol> <li>2.上段赤枠へミーティングIDを入力。<sup>※1</sup></li> <li>下段赤枠へご自身のお名前を入力。※2</li> <li>参加ボタンをクリック。</li> </ol>                                                                     |
| 910 910 0401                                                                     | <ul> <li>※1 ミーティングIDとは9桁または10桁の番号です。</li> <li>会議主催者が発行しています。</li> <li>IDは変更される場合もあります。</li> <li>主催者にミーティングIDを確認しましょう。</li> <li>なお、会議を開催していない時にIDを入力しても入室できません。</li> </ul> |
| <ul> <li>オーディオに接続しない</li> <li>自分のビデオをオフにする</li> <li>参加</li> <li>キャンセル</li> </ul> | ※2 お名前を入力いただかないと主催者側は本人確認ができません。<br>セキュリティー上の観点から、お名前もお顔も不明の場合は<br>主催者側の操作により、会議からの退出をさせていただく場合<br>がございます。                                                                |

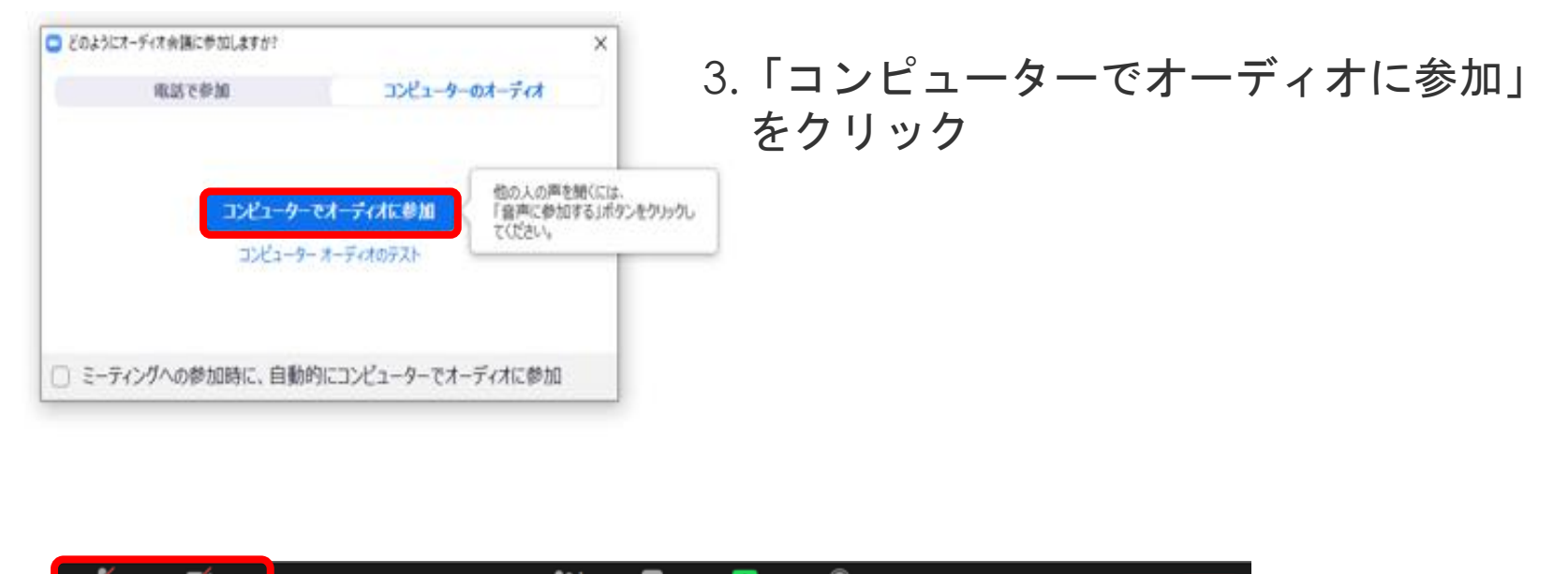

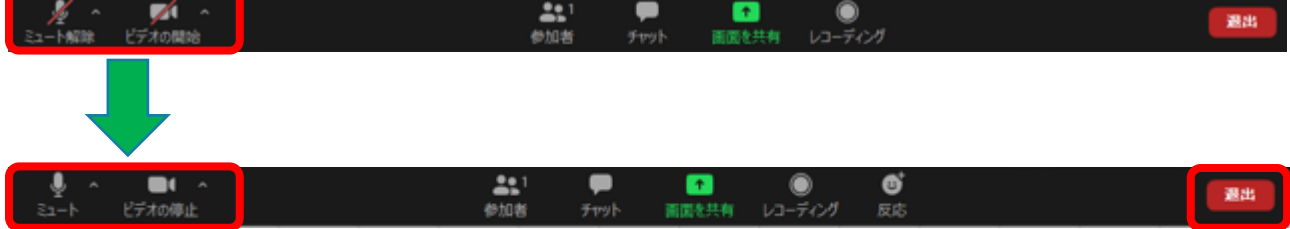

- 画面下に表示されている「ミュート解除」「ビデオの開始」マークに赤の 斜線が入っている状態は相手に音声も映像も届いていない状態です。音声 や映像を相手に届ける場合はそれぞれのマークをクリックすると繋がる ようになります。
- 5. 退出される場合は右端に表示されている退出ボタンをクリックします。

## スマートフォン(アンドロイド)の場合

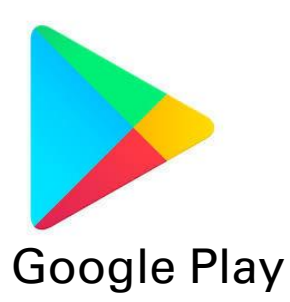

1. Google PlayからZoomアプリを検索

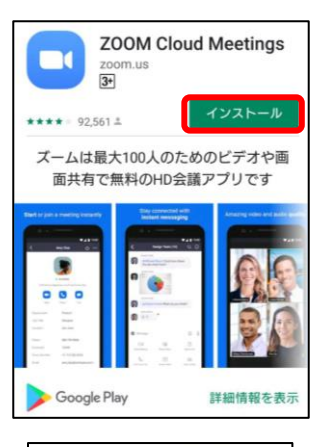

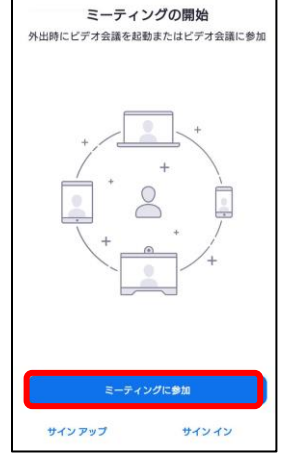

### 2. "Zoom Cloud Meetings"という名前の アプリが見つかるのでインストールをクリック

※検索後に "Zoom Cloud Meetings" という表記が画面上省略されて 一部見えない場合があります。 "Zoom"という表記しか見えない場合は、その文字をクリックして いただければ、すべての文字が確認できます。

3.インストール完了後、アプリを開く。 "ミーティングに参加"をクリック

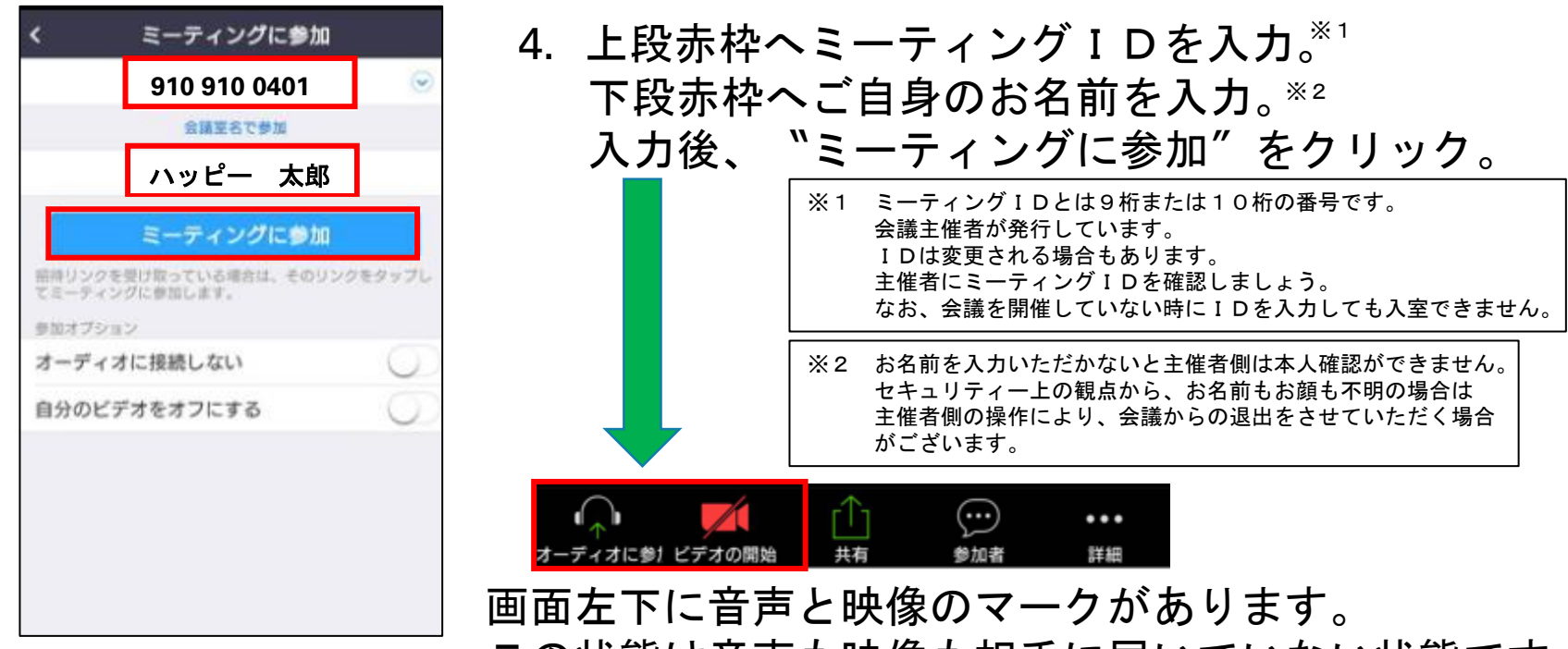

この状態は音声も映像も相手に届いていない状態です。

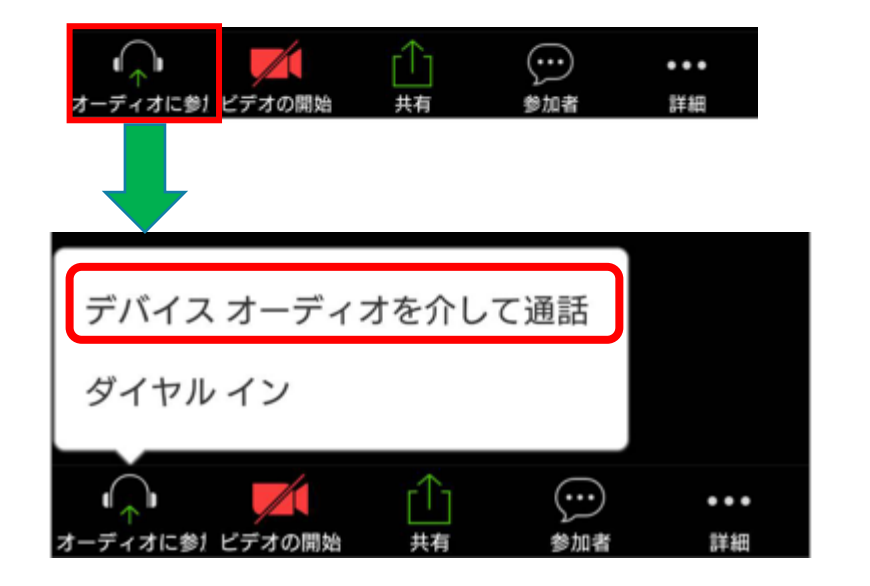

 5. 音声を接続するためには、 "オーディオに参加"をクリック。 "デバイスオーディオを介して 通話"をクリックする。 許可を求めてくる表示には<u>許可</u> をしてください。

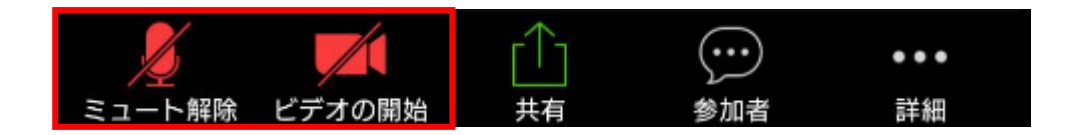

赤マークで斜線が引いている場合は音声も映像も相手に届いていません。
 それぞれのマークを押していただき解除してください。
 許可を求められたら許可をして下さい。

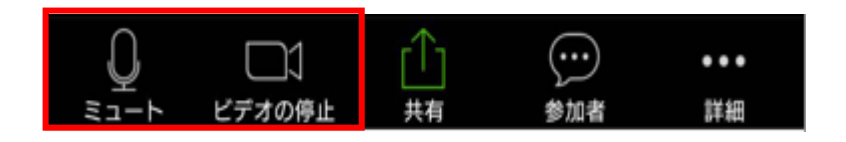

この状態が音声、映像ともに相手へ届いている状態です。

**ப**) 🖸 ⊘ Zoom ∽

退出される場合は右上にある、 "退出"をクリックしてください。

画面上に何も表示されていない場合は、画面上を一度触っていただくと 上下に表示が出てきます。

スマートフォン(アイフォン)の場合

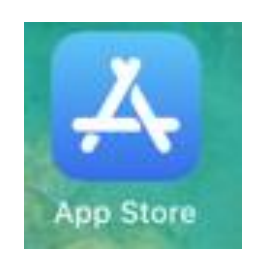

App Store

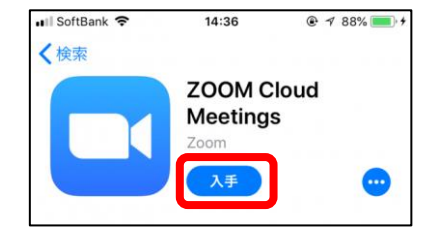

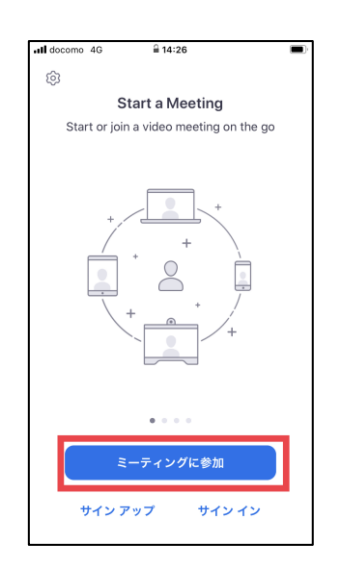

### 1. App StoreからZoomアプリを検索

※長らくアプリをインストールしていない場合、Apple ID・パスワード を求められる場合があります。ご不明の場合はアップル社へのお問合せが 必要です。弊社では対応不可となります。

2. "Zoom Cloud Meetings"という名前の アプリが見つかるので入手を押す。

3.インストール完了後、アプリを開く。 、ミーティングに参加 ″ をクリック

| III docomo 4G 14:27                              |            |           |  |  |
|--------------------------------------------------|------------|-----------|--|--|
| キャンセル <b>ミーティングに参加</b>                           |            |           |  |  |
| 910 910 0401 💿 🗸                                 |            |           |  |  |
| 会議室名で参加                                          |            |           |  |  |
| ハッピー 太郎                                          |            |           |  |  |
| 参加                                               |            |           |  |  |
| 招待リンクを受け取っている場合は、そのリンクをもう一度タ<br>ップしてミーティングに参加します |            |           |  |  |
| 参加オプション                                          |            |           |  |  |
| オーディオに接続しない                                      |            |           |  |  |
| 自分のビデオをス                                         | $\bigcirc$ |           |  |  |
| 1                                                | 2          | 3<br>Def  |  |  |
| 4<br>6ні                                         | 5<br>JKL   | 6<br>MNO  |  |  |
|                                                  |            | 0         |  |  |
| 7<br>PQRS                                        | 8<br>TUV   | 9<br>wxyz |  |  |

|    | 4. 上段赤枠へミ<br>下段赤枠へご<br>入力後、 <sup>*</sup> 参     | ーティングIDを入力。 <sup>※1</sup><br>自身のお名前を入力。 <sup>※2</sup><br>加″をクリック。                                                                                                    |
|----|------------------------------------------------|----------------------------------------------------------------------------------------------------|
|    |                                                | <ul> <li>※1 ミーティングIDとは9桁または10桁の番号です。</li> <li>会議主催者が発行しています。</li> <li>IDは変更される場合もあります。</li> <li>主催者にミーティングIDを確認しましょう。</li> <li>なお、会議を開催していない時にIDを入力しても入室できません。</li> </ul> |
|    | ビデオプレビュー <sup>8</sup>                          | ※2 お名前を入力いただかないと主催者側は本人確認ができません。<br>セキュリティー上の観点から、お名前もお顔も不明の場合は<br>主催者側の操作により、会議からの退出をさせていただく場合<br>がございます。                                                                |
|    |                                                | 5. 映像を接続するためには、<br>、ビデオ付きで参加"をクリック。                                                                                                    |
|    | ビデオミーティングに参加するときに<br>常にビデオフレビューダイアログを表<br>示します | uil docomo 46 14:33 ■)<br>② Zoom 企 退出                                                                                                    |
|    | ビデオ付きで参加<br>ビデオなしで参加                           | 他のユーザーの音声を聞くには<br>オーディオに参加してください<br>インターネットを使用した通話                                                                                                    |
| 6. | 音声を接続するた<br>``インターネットを                         | ダイヤル イン<br>サイヤル イン<br>キャンセル                                                                                                    |
|    | +                                              |                                                                                                    |

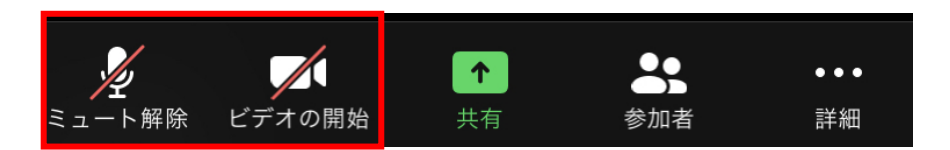

6. 赤マークで斜線が引いている場合は音声も映像も相手に届いていません。 それぞれのマークを押していただき解除してください。

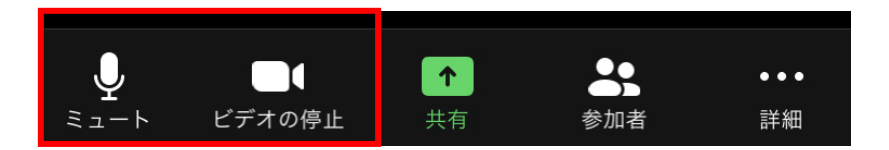

この状態が音声、映像ともに相手へ届いている状態です。

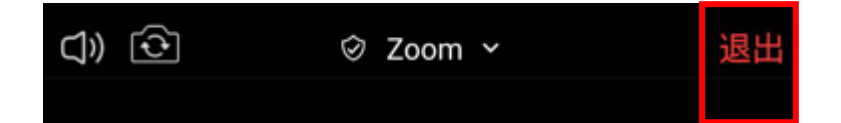

退出される場合は右上にある、 "退出"をクリックしてください。

画面上に何も表示されていない場合は、画面上を一度触っていただくと 上下に表示が出てきます。